# **Chapter 01. Introduction & Environments**

**Python Programming for Bioinformatics** 

Robert C. Chi

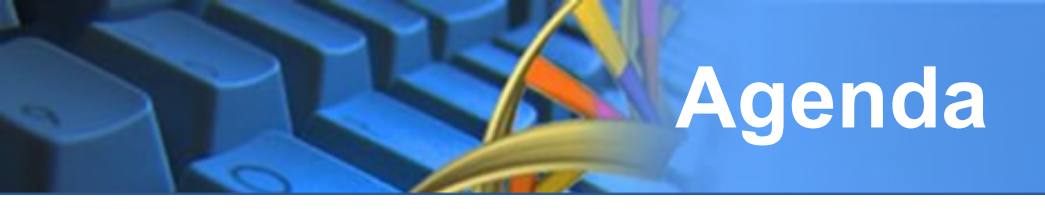

- About This Course
- Python Introduction
- Development Environment

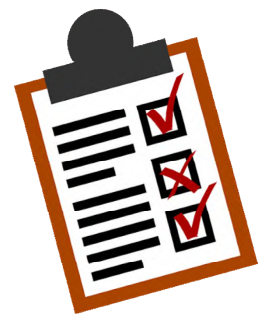

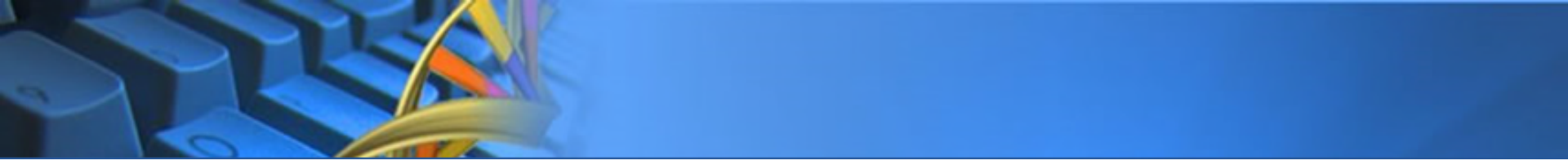

# **ABOUT THIS COURSE**

# Robert C. Chi (紀俊男)

#### Education

- Ph.D. Candidate / Bioinformatics Taiwan International Graduate Program (TIGP), 2003-2007
- Master / Computer Sciences Queens College, CUNY, 1994-1996
- Bachelor / Computer Sciences *Fu-Jen Catholic University*

#### Experience

- Training Director / AMI (2014-2020)
- Founder / Hatch Information Co., Ltd. (2007-2013)
- Research Assistant / Academia Sinica (2000-2007)
- Manager of Tech Support / Trend Micro Co., Ltd. (1998-2000)
- Game Developer / CG Animation Co., Ltd. (1997-1998)

#### Expertise

– Artificial Intelligence (AI), Embedded System, Computer Security, Game Programming.

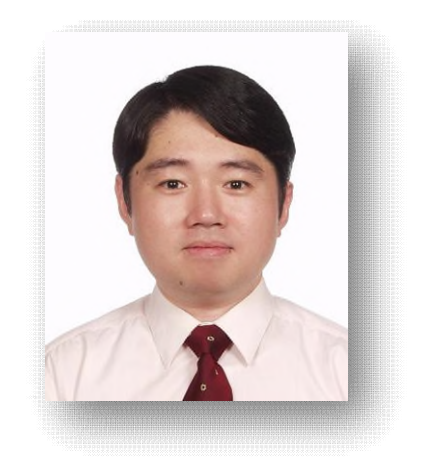

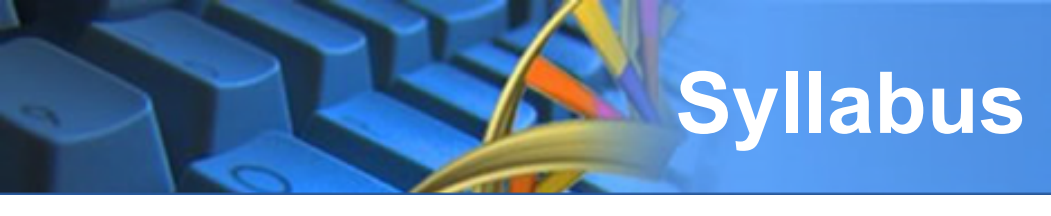

- Part I. Python (10 Hr)
  - Python & Environments
  - Literals & Variables
  - Input & Output
  - Branch & Loop
  - String Manipulation
  - Compound Data Types
    - Tuple, List, Dictionary, Set
  - Functions
  - Data Science Packages
    - NumPy, Pandas, MatPlotLib

- Part II. BioPython (14 Hr)
  - Introduction
  - Read/Write Bioinformatic Files
    - FASTA, GenBank, SwissProt, ExPASy, KEGG...
  - Sequence Manipulation
    - Transcription, Translation, Alignment
  - Databases Handling
    - BLAST, NCBI Entrez...
  - Working with 3D Structures
  - Machine Learning
    - Data Pre-Processing
    - Classification
    - Clustering

# Schedule, Environment, & Scoring

- Schedule
  - Part I
    - 2021/08/06 ~ 2021/09/03
    - Fri. 15:00 ~ 17:00
  - Part II
    - To Be Discussed
- Location: Online
  - <u>https://www.gotomeet.me/Te</u> acherChi/BioPython

- Environments
  - Google Colab
- Lecturing in
  - English
- Teaching Style
  - Part I: Lecturing
  - Part II: Lecturing + Practiceing

### Live Broadcasting

URL: <u>https://www.gotomeet.me/TeacherChi/BioPython</u>

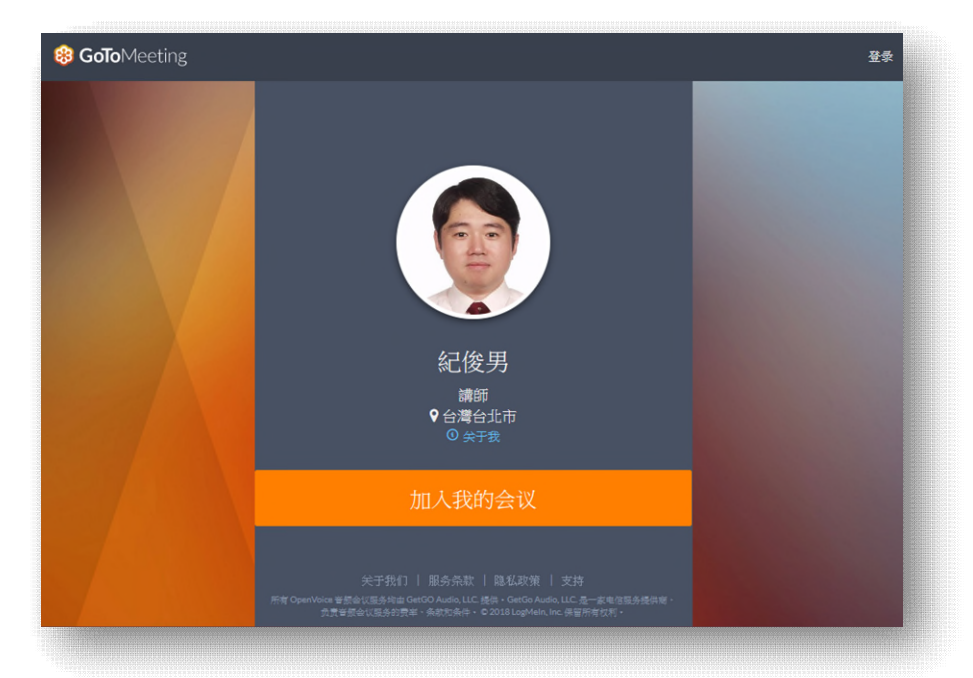

**App Download** 

### GoToMeeting

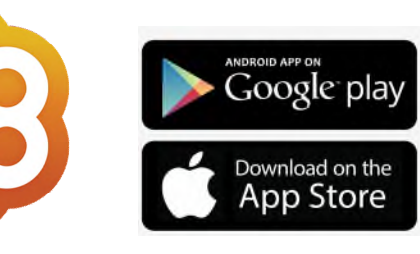

### Meeting ID: <u>117-684-245</u>

### **Resources & Courses Make Up**

Google Classroom : https://bit.ly/BioPy-202108 ۲

| [Sinica] Bio<br>2021/8/6 Fri. 3-5PM<br>謝程代碼 3lix34y [] | Python Programming                                                                                                    | 選び主題 |
|--------------------------------------------------------|----------------------------------------------------------------------------------------------------|------|
| 会近截至日期的作業<br><                                         | 第四語理中宣和的句词      FC校問<br>下年3:31 (上次前語時間:下午3:41)       Live Streaming URL     Inter_Worksong URL     Inter_Worksong URL     Inter_Worksong URL     Inter_Worksong URL     Phone:     Note Archived     Phone:     Phone:     Phon |      |
|                                                        | POF POF                                                                                                    | Þ    |

App Download

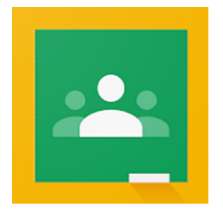

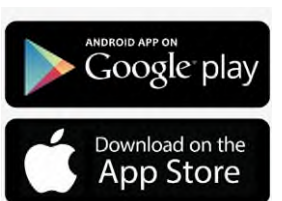

Google Classroom

Join ID: 3ix34v

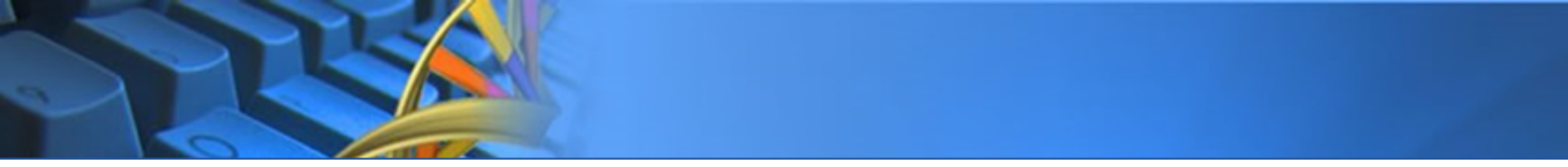

# **PYTHON INTRODUCTION**

### Inventor and Reason

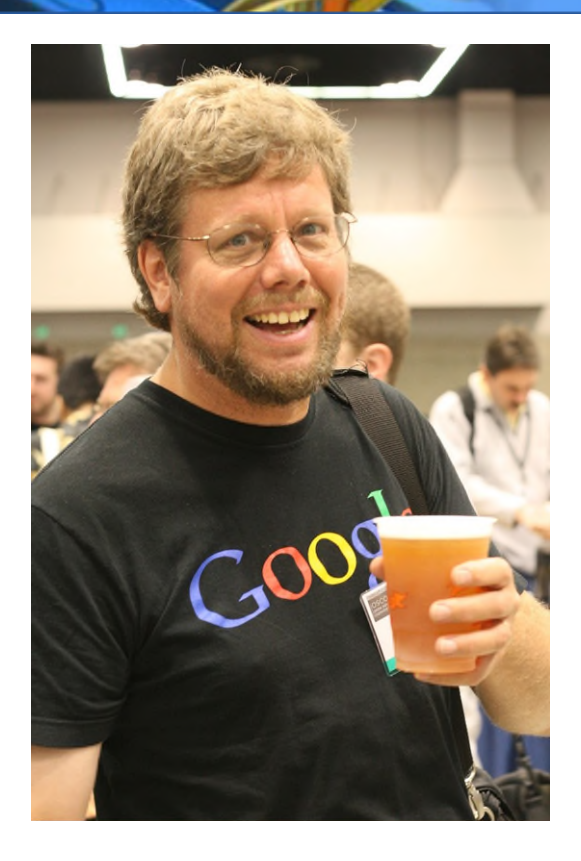

### Inventor

- Guido van Rossum
- Netherlanders

### Reason

- December 1989
- Boring & looking for something to kill the time.
- Wanna make a simple, easy to learn, yet powerful programming language.

# Applications

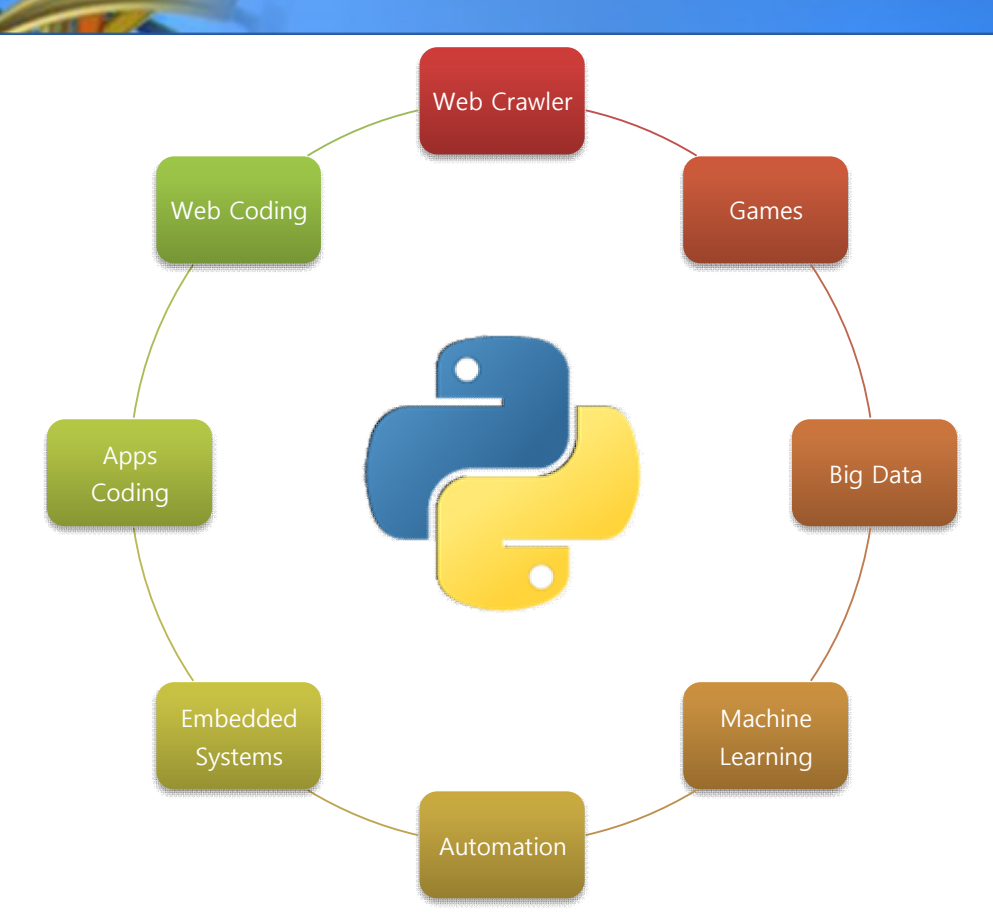

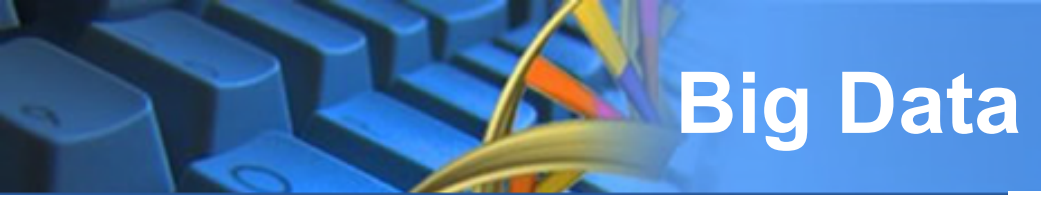

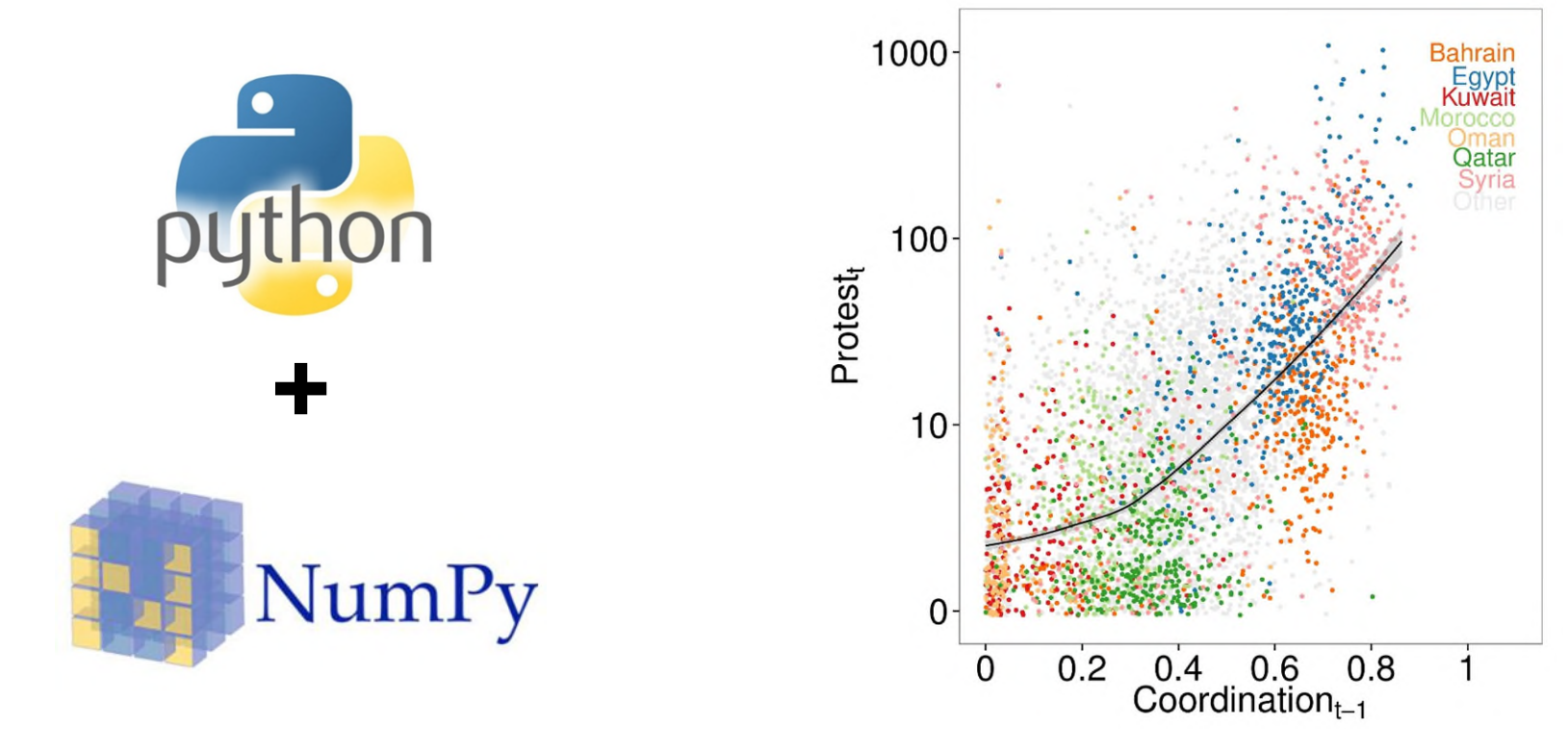

### Machine Learning

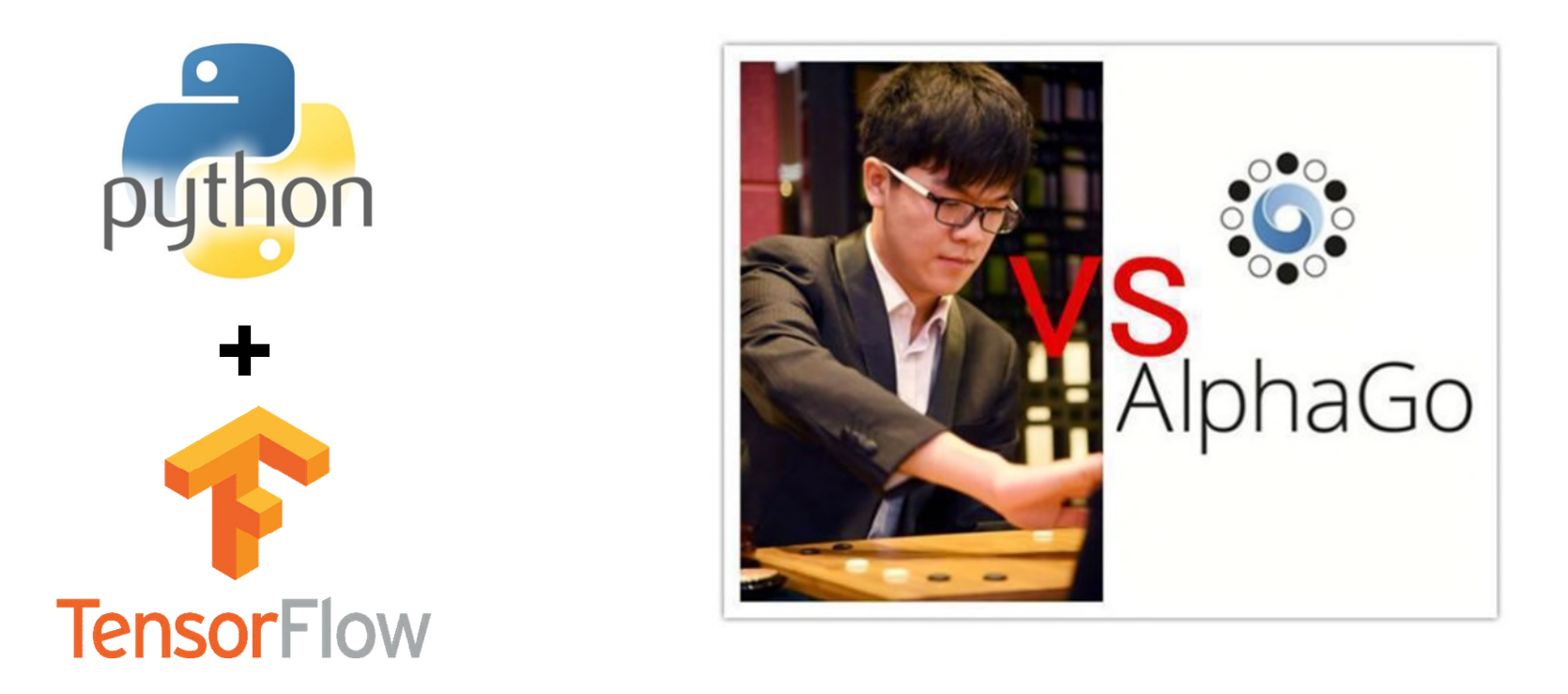

### **Bioinformatics**

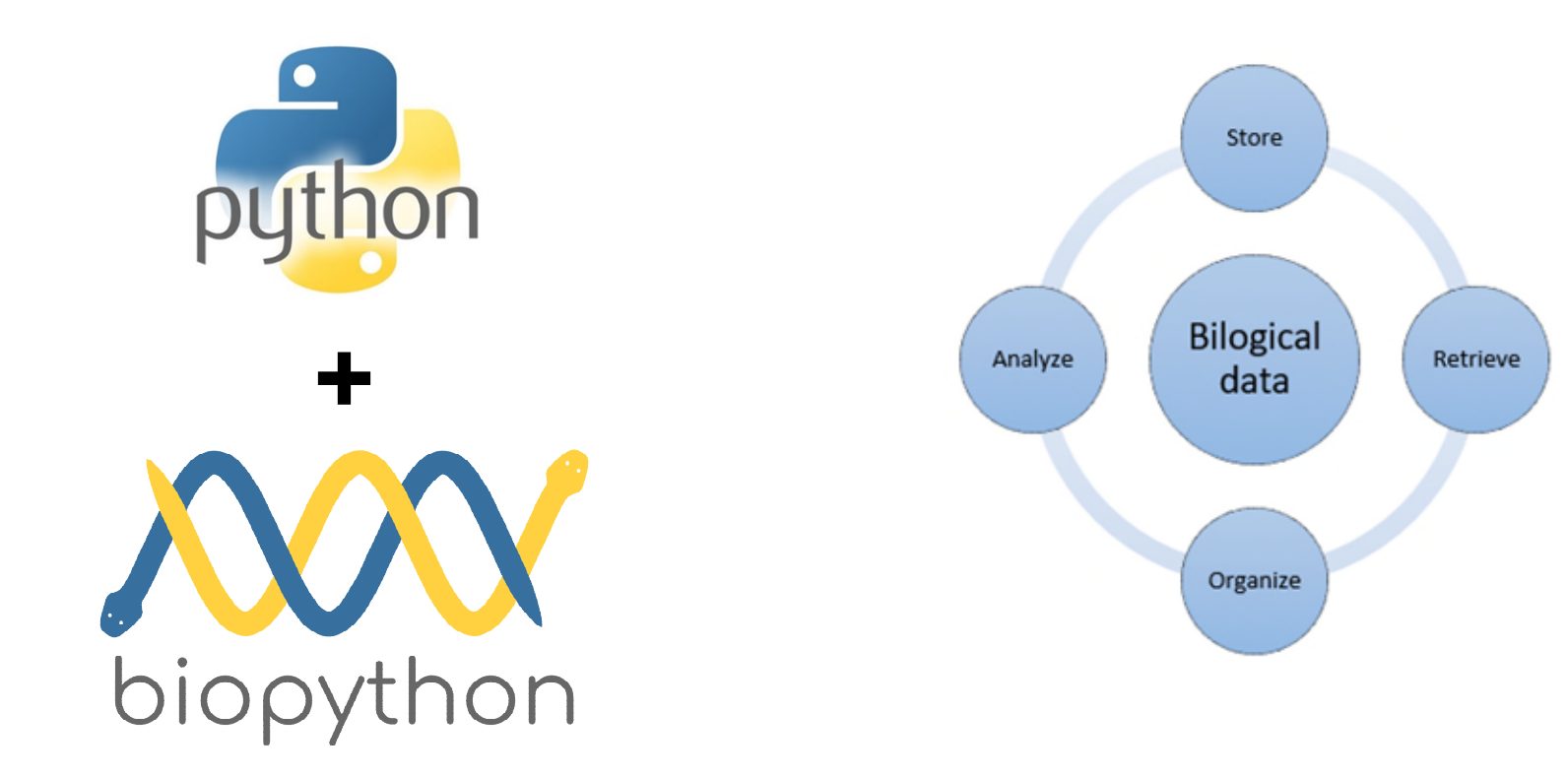

### The Versions of Python

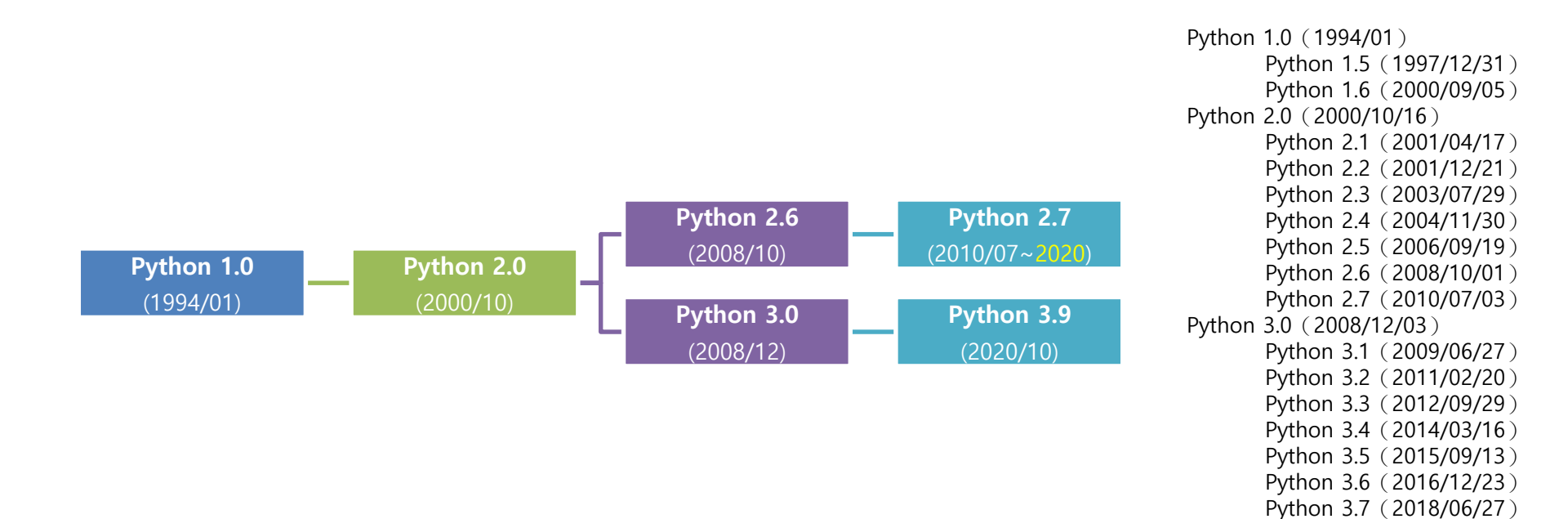

Python 3.8 (2019/10/14) Python 3.9 (2020/10/05)

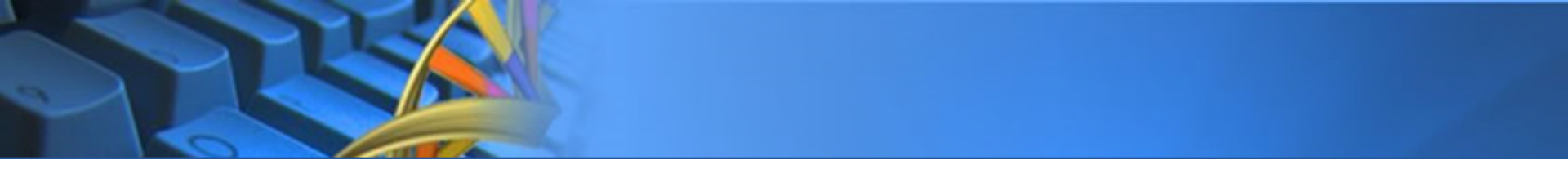

Google Colab

# **DEVELOPMENT ENVIRONMENT**

### What is "Colab"?

### • Free, cloud-based Jupyter Notebook provided by Google.

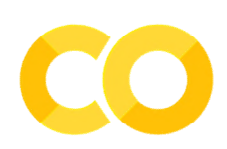

| File Edit Vir                                                                                         | o Colaboratory<br>w Insert Runtime Tools Help                                                                                                    | GD Share 🍄 Sign in                                                                                               |
|----------------------------------------------------------------------------------------------------|----------------------------------------------------------------------------------------------------|----------------------------------------------------------------------------------------------------|
| + Code + Text                                                                                         | t & Copy to Drive                                                                                                    | Connect 👻 🧨 Editing                                                                                              |
| Colaboratory,<br>Colaboratory,<br>Zero cor<br>Free acc<br>Easy sh<br>Whether you'r<br>just get starte | nat is Colaboratory?<br>or "Colab" for short, allows you to write and execute Python in your brow<br>nfiguration required<br>cess to GPUs<br>aring<br>re a student, a data scientist or an Al researcher, Colab can make your w<br>ed below! | rser, with                                                                                                    |
|                                                                                                    |                                                                                                    |                                                                                                    |
| Getting st<br>The documen<br>code.                                                                    | tarted<br>It you are reading is not a static web page, but an interactive environment                                                                                                    | t called a Colab notebook that lets you write and execute                                                        |
| Getting st<br>The documen<br>code.<br>For example,                                                    | tarted<br>In you are reading is not a static web page, but an interactive environment<br>here is a code cell with a short Python script that computes a value, stor                                                                          | t called a <b>Colab notebook</b> that lets you write and execute<br>es it in a variable, and prints the result:  |
| Getting st<br>The documen<br>code.<br>For example, I                                                  | tarted<br>In you are reading is not a static web page, but an interactive environment<br>here is a code cell with a short Python script that computes a value, stor<br>i_i_n_a_day = 24 * 60 * 60<br>_i_n_a_day                              | t called a <b>Colab notebook</b> that lets you write and execute<br>es it in a variable, and prints the result:  |
| Getting st<br>The documen<br>code.<br>For example,<br>[ ] seconds<br>seconds<br>86489                 | tarted<br>In tyou are reading is not a static web page, but an interactive environment<br>here is a code cell with a short Python script that computes a value, stor<br>i_in_a_day = 24 * 60 * 60<br>i_in_a_day                              | t called a <b>Colab notebook</b> that lets you write and execute<br>res it in a variable, and prints the result: |

### How to Get into Colab?

### https://colab.research.google.com

### **Colab Welcome Page**

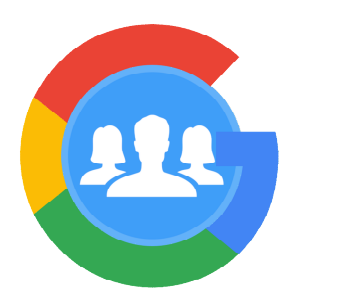

**Google Account** 

| CO Welcome To Colaboratory<br>File Edit View Insert Runtim                                                                                                    | e Tools | a Help                                                                                                    |                                                                                                    | 🖘 Share 🏾 🏚                                                                                                    |
|----------------------------------------------------------------------------------------------------|---------|----------------------------------------------------------------------------------------------------|----------------------------------------------------------------------------------------------------|----------------------------------------------------------------------------------------------------|
| <ul> <li>Table of contents</li> <li>Getting started</li> <li>Data science</li> <li>Machine learning</li> <li>More Resources</li> <li>Machine Learning Examples</li> <li>Section</li> </ul> | ×       | + Code + Text                                                                                              | Copy to Drive  Total copy to Drive  Total copy to | Connect    Editing                                                                                                    |
|                                                                                                    |         | Getting sta     The document y     lets you write an     For example, he     the result:     [ ] seconds_1 | I <b>rted</b><br>you are reading is not a static web page, b<br>nd execute code.<br>rre is a <b>code cell</b> with a short Python scrip<br>n_a_day = 24 * 60 * 60                                                                                                    | but an interactive environment called a <b>Colab notebook</b> that<br>ot that computes a value, stores it in a variable, and prints |

86400

### **Create a New File**

Change File Name

|            | CC | ▲ Test.ipynb ☆<br>File Edit View Insert                                       | Runtime            | Tools Help | Auto-Saved          | 🔲 Comment 🛛 🚢 Share | * 🛞     |
|------------|----|-------------------------------------------------------------------------------|--------------------|------------|---------------------|---------------------|---------|
| New File 🦯 |    | New notebook<br>Open notebook<br>Upload notebook                              | Ctrl+0             |            |                     | Connect 👻 🎤 Ed      | iting 🔨 |
|            | ÷  | Rename notebook<br>Move to trash                                              |                    |            | 我的雲端硬碟 ▼            |                     |         |
|            |    | Save a copy in Drive<br>Save a copy as a GitHub Gist<br>Save a copy in GitHub |                    |            | 名稱 个                |                     | 擁有者     |
|            |    | Save<br>Save and pin revision<br>Revision history                             | Ctrl+S<br>Ctrl+M S |            | L▲ 影片               | Default Location    | 我<br>我  |
|            |    | Download .ipynb<br>Download .py                                               |                    |            | Colab Notebooks     |                     | 我       |
|            |    | Update Drive preview                                                          |                    |            | Google 相簿           |                     | 我       |
|            |    | Print                                                                         | Ctri+P             |            | <b>Google</b> 筆記本存檔 |                     | 我       |

Introduction of UIs

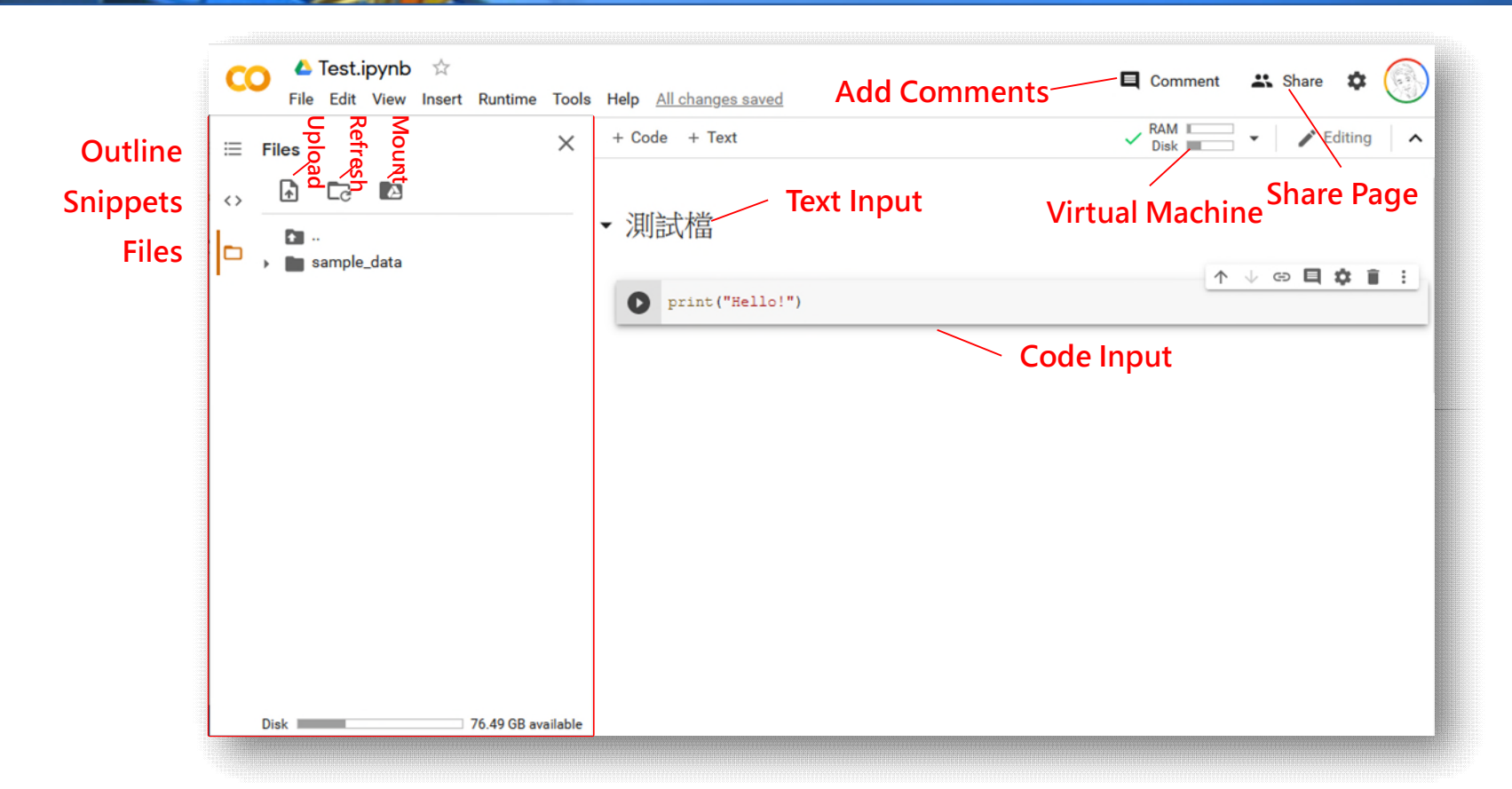

### Edit a "Text Area"

#### **New Text Area**

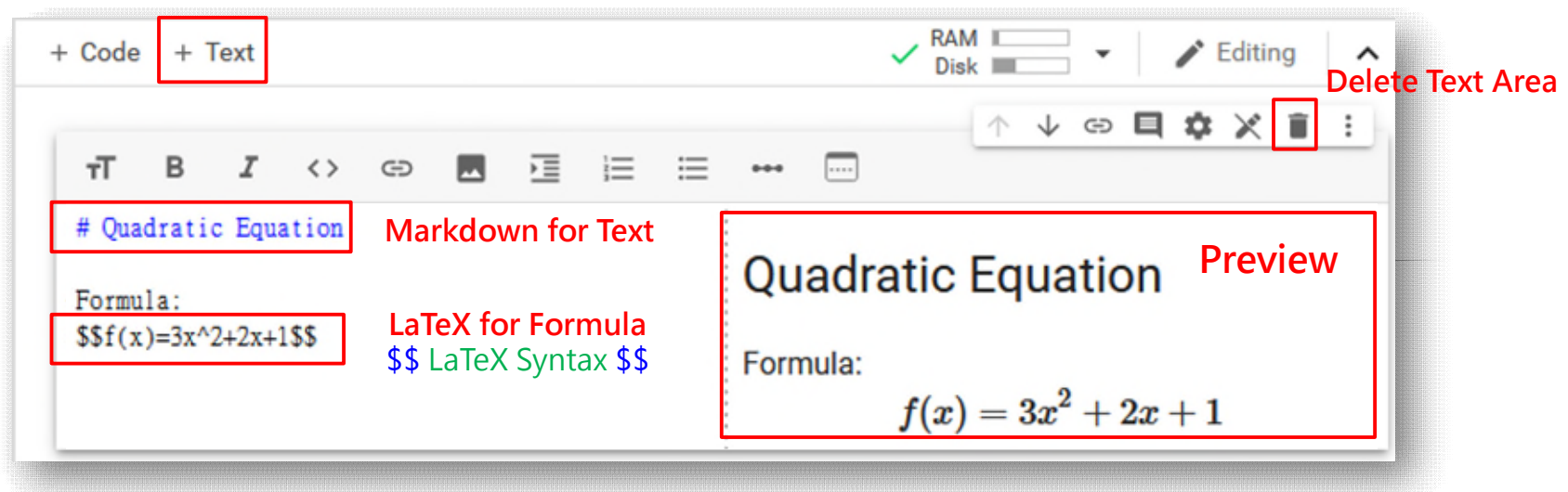

- Markdown Reference : <u>https://bit.ly/3ivPeBj</u>
- LaTeX Reference : <u>https://bit.ly/3iscPCR</u>

### Edit & Run a "Code Area"

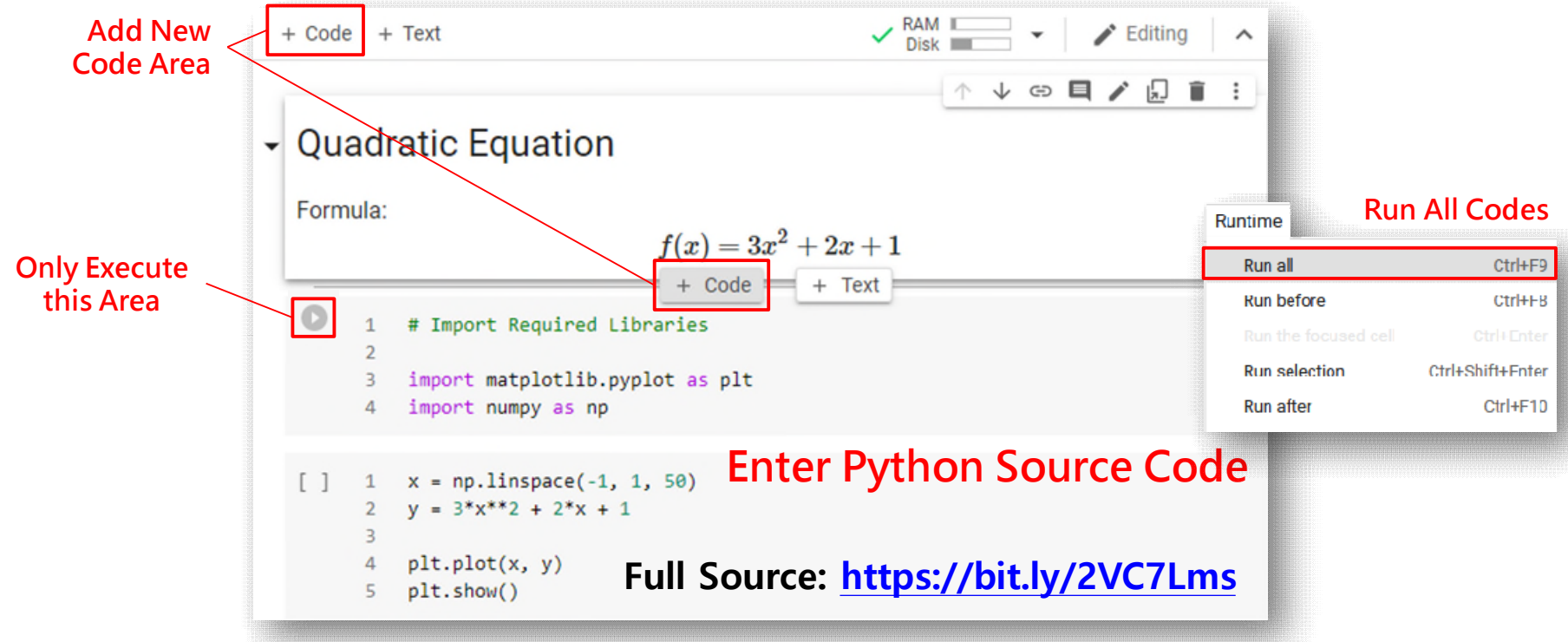

### Use "Scratch Code Cell"

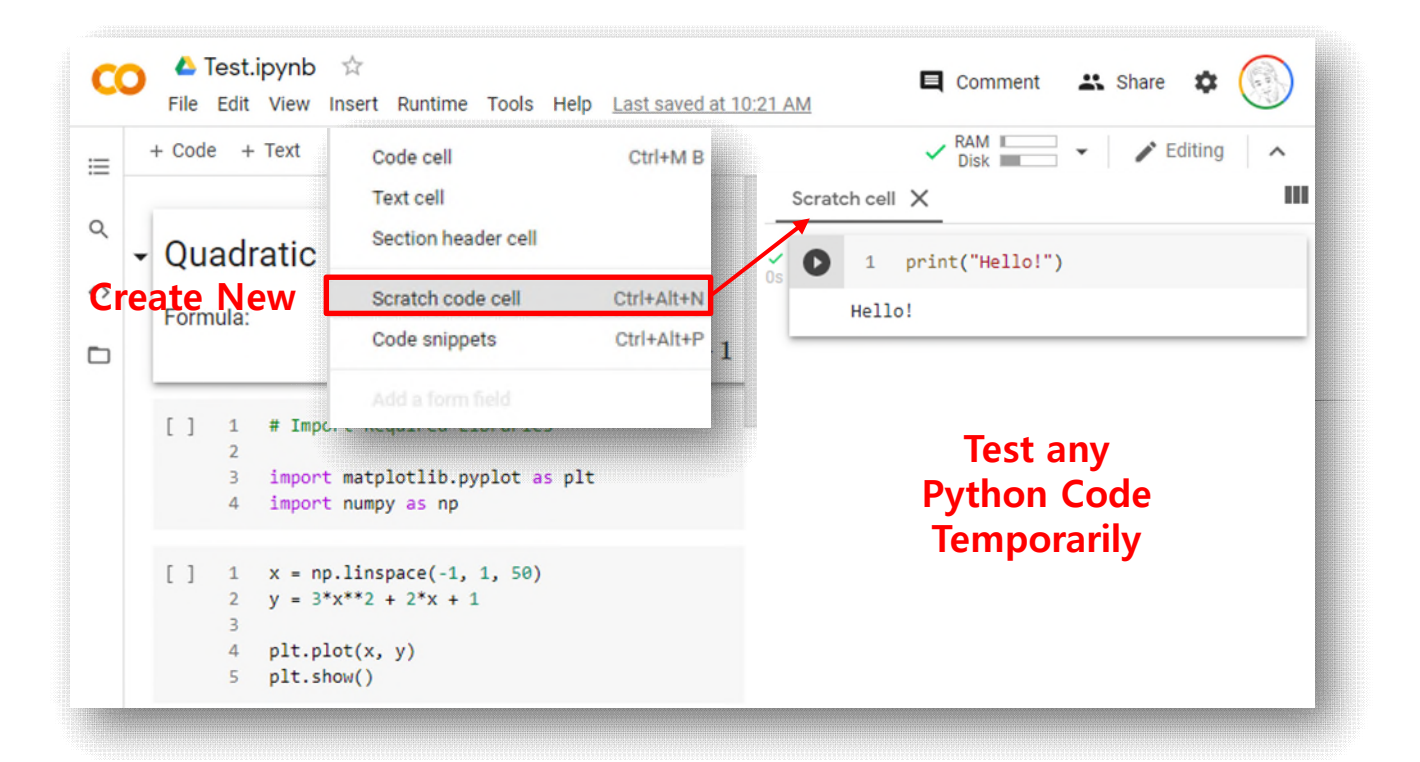

# **Obtain GPU/TPU Acceleration**

### Edit > Notebook settings

| Ctrl+M Z     |
|--------------|
|              |
| Ctrl+Shift+A |
|              |
|              |
|              |
| Ctrl+M D     |
| Ctrl+H       |
| Ctrl+G       |
| Ctrl+Shift+G |
|              |
|              |
|              |
|              |

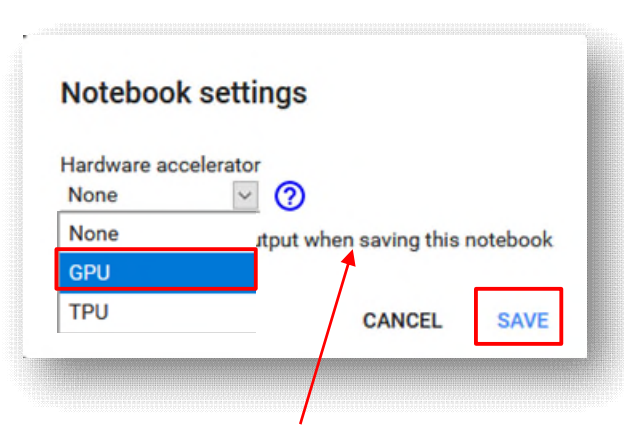

Only Save Source Code without Running Results

#### Notice:

- GPU/TPU may not be available for free users.
- GPU/TPU resources are prioritized for Colab Pro users.
- Colab Pro monthly fee = US\$ 9.99 / month.

# Install Python Packages

| Ipip list Li                                                                                                    | st all installe                                                                                                    | ed packages                                                                                                    | <u>↑</u> ↓                                                                                                    | © 🗖 🌣                                   | <b>1</b>                           |                                                           |                                                                 |
|----------------------------------------------------------------------------------------------------|----------------------------------------------------------------------------------------------------|----------------------------------------------------------------------------------------------------|----------------------------------------------------------------------------------------------------|-----------------------------------------|------------------------------------|-----------------------------------------------------------|-----------------------------------------------------------------|
| tensorboard<br>tensorboard-plu<br>tensorboardcola<br>tensorflow<br>tensorflow-addo<br>tensorflow-<br>tensorflow-<br>tensorf | 2.2.2<br>gin-wit 1.6.0.p<br>b 0.0.22<br>2.2.0<br>ns 0.8.3<br>Pipip list 1 g<br>keras-vis<br>acy 0.2<br>ability 0.1<br>1.1 | ost3<br>grep keras Cr<br>0.4.1<br>!pip install<br>Requirement al:                                                  | neck for Specific Pa<br>keras Install a New<br>ready satisfied: keras in /                                                          | nckage<br>→<br>Package<br>usr/local/lib | ↓ c⊃ Q C                           | <ul> <li>★ ↓ ⇔ ■ ↓</li> <li>t-packages (2.3.1)</li> </ul> | <u>•</u>                                                        |
| terminado                                                                                                    | 0.8                                                                                                    | Requirement al:<br>Requirement al:<br>Requirement<br>Requirement<br>Requirement<br>Requirement<br>Requirement<br>C | <pre>ready satisfied: scipy&gt;=0.1 ready satisfied: pyyaml in import keras print(kerasversion Using TensorFlow backend 2.3.1</pre> | 4 in /usr/local/li<br>/usr/local/li<br> | al/lib/python3.<br>b/python3.6/dis | .6/dist-packages (fr<br>st-packages (from ko<br>d         | rom keras<br>eras) (3.<br>▶ ↓ œ <b>⊑ ‡ î î</b> :<br>n installed |

### **Upload Files onto Colab**

Upload Regular Files

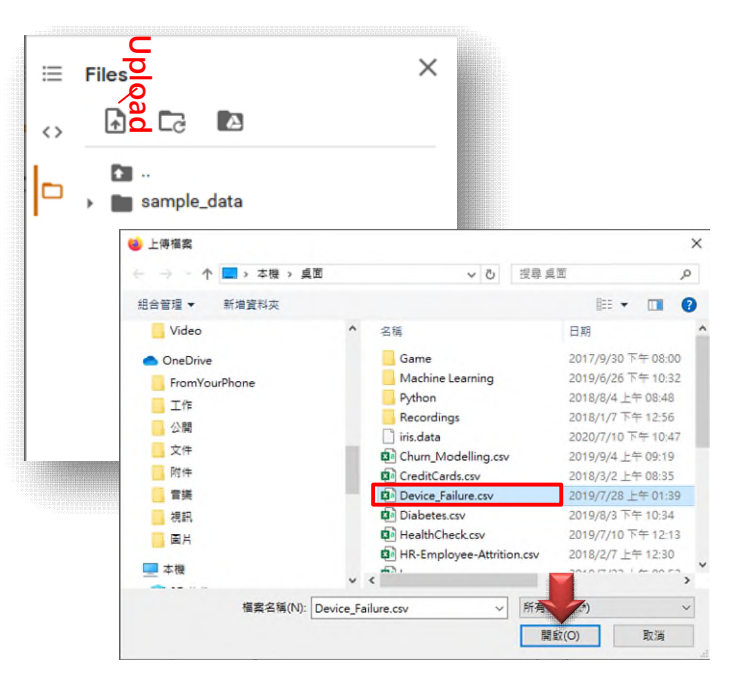

Upload ZIP file & UnZIP

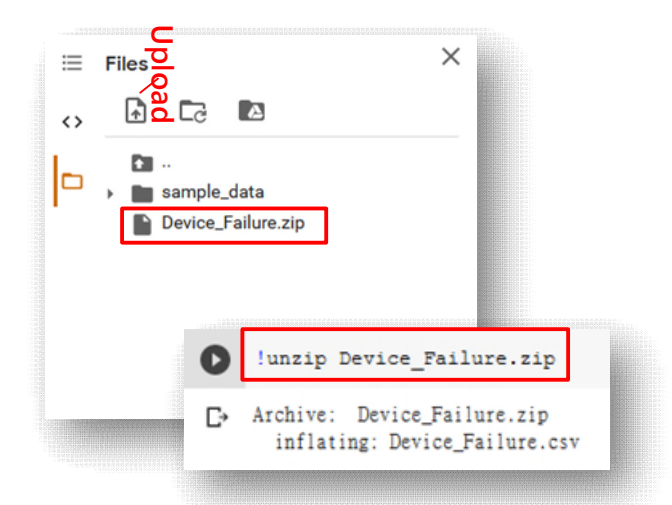

#### Notice:

- All the files are stored in a temporary "virtual machine".
- Once the VM is unloaded (e.g., no action for 30 minutes), files will be deleted.
- If you want to save files permanently, use Google Drive alternatively.

### Version Control of Colab

| File                         |          |                                                        |                                                                |                                           |
|------------------------------|----------|--------------------------------------------------------|----------------------------------------------------------------|-------------------------------------------|
| Locate in Drive              |          | Raw source Inline diff                                 |                                                                | Only show named versions                  |
| Open in playground mode      |          | Fri Jul 10 2020 22:55:44 GMT+0800 (台北標準時<br>Test.ipynb | Fri Jul 10 2020 23:17:28 GMT+0800 (台北標準時)<br>Test.ipynb        |                                           |
| New notebook                 |          | Text cell <10Bmjc-dYw60>                               | Text cell <10Bmjc-dYw60>                                       | ▼ O ◎ Jul 10, 2020 11:17 PM<br>紀俊男 Latest |
| Open notebook                | Ctrl+O   | #%% [markdown]                                         | #%% [markdown]                                                 |                                           |
| Upload notebook              |          | 1 # 一元二次方程式                                            | 1 # 一元二次方程式                                                    | Name this version Rename                  |
| Rename notebook              |          | 3 公式:                                                  | 3 公式:                                                          | Open in Colab Open New                    |
| Move to trash                |          | 4 \$\$f(x)=3x^2+2x+1\$\$                               | 4 \$\$f(x)=3x^2+2x+1\$\$                                       | Restore revision Reverse to               |
| Save a copy in Drive         |          | Code cell <rpupc578_yiq></rpupc578_yiq>                | Code cell <rpupc578_yiq></rpupc578_yiq>                        | 9C(2,55)                                  |
| Save a copy in Drive         |          | #%% [code]                                             | #%% [code]                                                     | Jul 10, 2020 11:07 PM                     |
| Save a copy as a GitHub Gist |          | 1-!ls                                                  | 1+!unzip Device_Failure.zip                                    |                                           |
| Save a copy in GitHub        |          | -Execution output from Jul 10, 2020 1                  | +Execution output from Jul 10, 2020 11                         | *C12C75                                   |
| Save a copy in Ortifub       |          | Stream                                                 | Stream                                                         | 1.110 2020 10.55 DM                       |
| Save                         | Ctrl+S   | keras-mnist-tutorial sample                            | + Archive: Device_Failure.zip<br>+ inflating: Device_Failure.c | ● O 30110,202010:55 PM Older <sup>i</sup> |
| Save and pin revision        | Ctrl+M S |                                                        |                                                                |                                           |
| Revision history             |          | Code cell <rfym4q0fyl9c><br/>#%% [code]</rfym4q0fyl9c> | Code cell <rfym4q0fyl9c><br/>#%% [code]</rfym4q0fyl9c>         | OO Jul 10, 2020 10:53 PM :<br>紀俊男         |

### **Export Your Source Codes**

| Locate in Drive              |          |
|------------------------------|----------|
| Open in playground mode      |          |
| New notebook                 |          |
| Open notebook                | Ctrl+0   |
| Upload notebook              |          |
| Rename notebook              |          |
| Move to trash                |          |
| Save a copy in Drive         |          |
| Save a copy as a GitHub Gist |          |
| Save a copy in GitHub        |          |
| Save                         | Ctrl+S   |
| Save and pin revision        | Ctrl+M S |
| Revision history             |          |
| Download .ipynb              | ×        |
| Download .py                 |          |
| Update Drive preview         |          |
| Print                        | Ctrl+P   |

Download as a .ipynb file (Able to open by Jupyter Notebook)

Download as a .py file (Able to open by all Python Environments)

### Share Your Source Codes

| CO Cost.ipynl<br>File Edit View | D ☆<br>Insert Runtime Tools Help <u>All changes saved</u>                      | Comment Share         |
|---------------------------------|--------------------------------------------------------------------------------|-----------------------|
| ⊟ Table of contents             | X + Code + Text                                                                | Connect - P Editing A |
| <> 一元二次方程式                      | Get link<br>Control of the search.google.com/drive/1HWV5nxL7m8Ykm465RgijUbhIJD | opy Share Link        |
|                                 | Anyone with the link -<br>Anyone on the internet with this link can view       | Viewer  Viewer        |
|                                 | (i) Viewers of this file can see comments and suggestions.                     | Commenter<br>Editor   |
|                                 | Feedback?                                                                      | Done                  |
|                                 | plt.plot(x, y)                                                                 |                       |